## ひむかメールセキュリティの ポップアップブロック許可 設定マニュアル 新 Edge 版

【本マニュアルについて】 本マニュアルは、Windows パソコン Microsoft Edge で 「ひむか個人メール」を利用する際に、「メールセキュリティ」を利用しようとすると ポップアップブロック表示がされて、メールセキュリティ画面が表示されない 現象を解消するためのマニュアルです。

本マニュアルでは、以下の環境で作業しています。

OS: Windows 10 Microsoft Edge: バージョン 83.0.478.61

※ 旧 Edge(エッジ)ご利用の場合は、別紙 Edge 版をご覧ください。

※ 使用機器によって画面操作に差異がある場合があります。

- 1. ポップアップブロックの設定変更が必要な場合を確認する
- 1.1. 新 Edge(エッジ)を起動します。

※図1のアイコンが新 Edge となります。

| 図 | 1 |
|---|---|

1.2. 教育ネットひむかのページを開き、図2の画面が表示されたら、
 「ひむか Web メール」をクリックし、自分のひむか Web メール ID とパスワードで
 ログインします。

| 教育ネットひむか<br>室崎県教育情報通信ネットワーク                                                                                       |                                                                                                    |
|----------------------------------------------------------------------------------------------------|----------------------------------------------------------------------------------------------------|
| ひむかトピックス                                                                                                    | 教育ネットひむか<br>連用に関するアンケート                                                                                                    |
| 【 宮崎の学びをささえる 学習おすすめサイト 】<br>(みやざきの まなびをささえる がくしゅうおすすめさいと)                                                         | 教育ネットのむか<br>インフォメーション ① イシフォメーション ① イシフォメーション ※ 教育ネットのむかについて ※ 教育ネットのむかについて ※ 教育ネットのなかにないて ※ 教育ネットのなかにないて ※ ジロンジロの解除症類 ② イルタリングの脱注に依頼 ※ ションマー登録申請 ※ ジロンジャー登録申請 ※ ジロンジャー登録申請 ※ ジロンジャー登録申請 |
| ・ <u>(教育ネットひむかチャンネル)</u> を開設しました。<br>「教育ネットひむか」からの動画配信や各学校が作成した動画の配信サポートを<br>行っています。ぜひ、ご活用下さい。                    | ヘルプデスク<br>ひむかQ&A ?>>>                                                                                                    |
| ・ ひむか稼働状況<br>教育ネットひむかは、現在遠岸通り稼働しています。                                                                             | WSUS の<br>設定方法はこちらから                                                                                                    |
| Yahoolきっず内検索     Google検索       デンも向け     デンも向け       チンも向け     デンシンク       チンシンクロシンク度     デュニアひむか<br>サガスタチェエリンク度 |                                                                                                    |
| 図 2                                                                                                    |                                                                                                    |

1.3. Web メールにログインしたら、「メールセキュリティ」のボタンをクリックします。

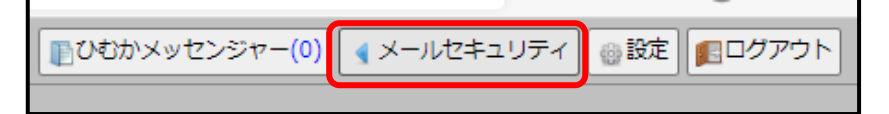

1.4. 「メールセキュリティ」のボタンをクリックすると、画面上部のアドレスバーに一瞬 「ポップアップがブロックされました」と表示されすぐに消えます。

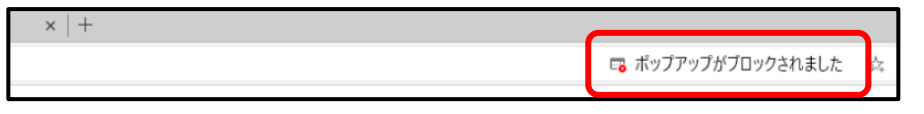

- 2. 新 Edge で特定の Web サイトのポップアップブロックを許可し、メールセキュ リティを実行する
- 2.1. Web ページ右上の【…】をクリックすると、メニューバーが開きますので、

「設定」をクリックします。

| ka.miyazaki-c.ed.jp                                                                                                    |                                                                                               |                                                                                           |                       |                            |                                             |   |                                                                                                    | _                                                                                                    | * 3                                                                                                    | 5 @ (                                                                                                    |                                         |         |
|----------------------------------------------------------------------------------------------------|-----------------------------------------------------------------------------------------------|-------------------------------------------------------------------------------------------|-----------------------|----------------------------|---------------------------------------------|---|----------------------------------------------------------------------------------------------------|----------------------------------------------------------------------------------------------------|----------------------------------------------------------------------------------------------------|----------------------------------------------------------------------------------------------------|-----------------------------------------|---------|
| 教育ネットひむか<br>สหตุดสานและสง+>->                                                                                                  |                                                                                               |                                                                                           | ひむ<br>つご意見・;          | )・ネット内検?<br><b>*感想は、*ち</b> | s<br>6まで                                    | 小 | 中大<br>世界<br>                                                                                                    |                                                                                                    | 新しいタブ(T)<br>新しいウインドウ(N)<br>新しい InPrivate ウイン                                                                                                    | ドウ(I) Ctrl+                                                                                                    | Ctrl+T<br>Ctrl+N<br>Shift+N             |         |
| ひたひが得他なお<br>・ 1 数音ネットひむかチャンネル 1 を開設しました。<br>「常常ットひむかチャンネル 1 を開設しました。<br>「常常ネットひむかチャンネル 1 を開設しました。<br>「常常ネットひむかチャンネル 1 を開設しました。 |                                                                                               | ★ 新しいウインドウ(N) 新しいウインドウ(N) 新しい InPrivate 5 ズーム オーム お気に入り(O) 履歴(H) ダウンロード(D) アブリ(A) 拡張機能(X) | )<br>)<br>)<br>)<br>- | ) Ctrl                     | Ctrl+1<br>Ctrl+N<br>+Shift+N<br>+<br>Ctrl+. |   | Company     Company     C | ⊊<br>⇒ 3 ± H \$<br>10 ± H \$<br>10 ± H \$ | 新しい InPrivate ウイン<br>ズーム<br>カ気に入り(の)<br>厚度(H)<br>グクンロード(D)<br>アブリ(A)<br>拡張機能な()<br>コレクション(E)<br>印制(P)<br>共有(R)<br>ページ内の検索(F)<br>音声で読み上げる(U)<br>その他のフール(L)<br>静定(S)<br>ヘルプとフィードパック(E) | )<br>)<br>(F20)<br>(F20)<br>(F2 | + Ctrl+J<br>Ctrl+P<br>Ctrl+F<br>Shift+U | > > > > |
| Yahoolきっず功候素<br>Google被素                                                                                                    | ● 日<br>日<br>日<br>日<br>日<br>日<br>日<br>日<br>日<br>日<br>日<br>日<br>日<br>日<br>日<br>日<br>日<br>日<br>日 | コレクション(E)<br>印刷(P)<br>共有(R)<br>ページ内の検索(F)<br>音声で読み上げる<br>その他のツール(L)<br>設定(S)              | (U)                   | Ctrl                       | Ctrl+F<br>Ctrl+I<br>+Shift+L                | - | まの<br>い力<br>は<br>力<br>は                                                                                                    |                                                                                                    | Microsoft Edge 毛間                                                                                                    | U3(M)                                                                                                    |                                         |         |
|                                                                                                    | :                                                                                             | Microsoft Edge                                                                            | を閉じる(N                | 1)                         |                                             | , |                                                                                                    |                                                                                                    |                                                                                                    |                                                                                                    |                                         |         |

2.2. 設定画面が開いたら、「サイトのアクセス許可」をクリックし、

「ポップアップとリダイレクト」をクリックします。

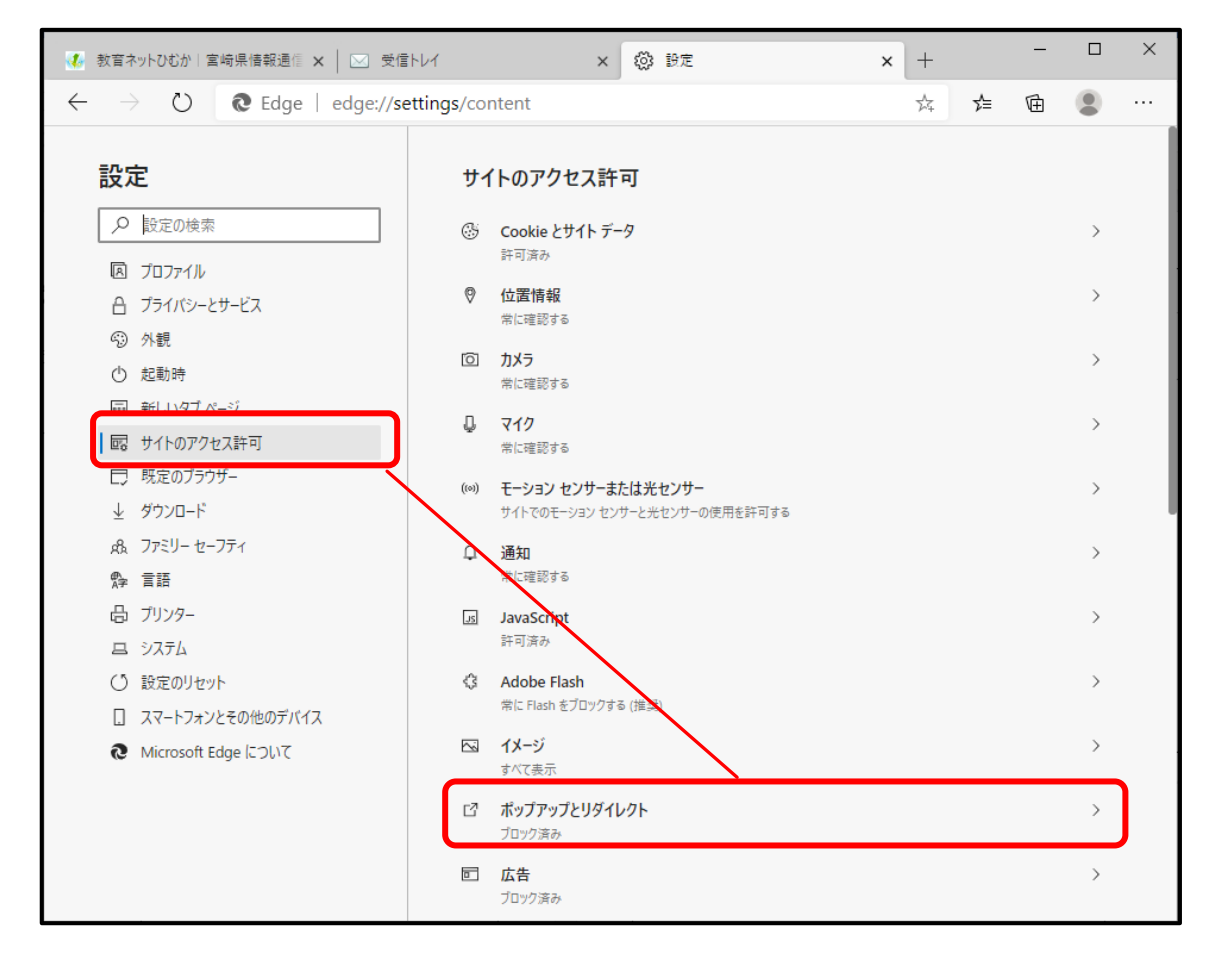

2.3. 【サイトのアクセス許可/ポップアップとリダイレクト】が開いたら、「ブロック(推奨)」のボタンを ON の状態にし、【許可】の「追加」ボタンをクリックしてください。

| <del>(</del> | サイトのアクセス許可 / ポップアップとリダイレクト | ON の状態 |
|--------------|----------------------------|--------|
|              | ブロック (推奨)                  |        |
|              | ブロック                       | 追加     |
|              | 追加されたサイトはありません             |        |
| ſ            | 許可                         | 追加     |
| l            | 追加されたサイトはありません             |        |

2.4. 【サイトの追加】画面が開いたら、以下の情報を入力して「追加」をクリックします。 サイト:<u>www.miyazaki-c.ed.jp</u>

| サイトの追加                      |       | × |
|-----------------------------|-------|---|
| サイト<br>www.miyazaki-c.ed.jp |       |   |
| 追加                          | キャンセル |   |

2.5. 追加したサイトが【許可】に追加されていることを確認します。

| <b>設定</b>                                                                                                    | ← サイトのアクセス許可 / ポップアップとリダイレクト<br><sup>プロック (推奨)</sup> |    |
|----------------------------------------------------------------------------------------------------|------------------------------------------------------|----|
| 図 ブロファイル<br>合 ブライバシーとサービス<br>ூ 外観                                                                                                    | プロック<br>追加されたサイトはありません                               | 追加 |
| <ul> <li>○ 起勤時</li> <li>回 新しいタブページ</li> <li>回 サイトのアクセス許可</li> <li>□ 既定のブラウザー</li> <li>         ダウンロード         <ul> <li>&amp; ファミリー セーフティ</li> <li>弊 言語</li> <li>□ ブリンター</li> <li>ニ システム</li> <li>() 設定のリセット</li> <li>□ スマートフォンとその他のデバイス</li> <li>そ Microsoft Edge について</li> </ul> </li> </ul> | 許可<br>www.miyazaki-c.ed.jp                           | 通加 |

2.6. 以上で設定は終わりです。設定タブを閉じます。

| 🐠 教育ネットひむか   宮崎県情報通信 🛛 🔅                                                     | 92 × +                             | - | ٥ | × |
|------------------------------------------------------------------------------|------------------------------------|---|---|---|
| $\leftarrow$ $\rightarrow$ $\circlearrowright$ $\textcircled{O}$ Edge edge:/ | /settings/content/popups           | Ē | ۲ |   |
| 設定                                                                           | ← サイトのアクセス許可 / ポップアップとリダイレクト       |   |   |   |
| ▶ 設定の検索                                                                      | ブロック (推奨)                          |   |   |   |
| <ul> <li>アロファイル</li> <li>プライバシーとサービス</li> </ul>                              | ブロック 道知 キャン・サイトはありません              |   |   |   |
| ③ 外観                                                                         | addanach fha 2 - 11 1892 A dh an M |   |   |   |
| <ul> <li>起動時</li> </ul>                                                      | 許可追加                               |   |   |   |
| □□ 新しいタブ ページ                                                                 | www.miyazaki-c.ed.jp               |   |   |   |
| 100 サイトのアクセス許可                                                               |                                    |   |   |   |
| ─ 既定のブラウザー                                                                   |                                    |   |   |   |